## Signing up for Umpire Program and In person Clinic

- Go to <a href="https://ondeck.baseballontario.com/">https://ondeck.baseballontario.com/</a> and if you have an account created already login. If you don't have an account you will need to register. Every umpire must have their own login.
- After logging in with the umpire's account click on the umpires name in the top right and click on My Account.
- Click button for Update Profile.
- Scroll down the page and select their umpire level they are going for. So if they were level 2.1 last year, select Umpire level 2.2 this season.

| What     | is vour | primary  | role with | Baseball | Ontario?* |
|----------|---------|----------|-----------|----------|-----------|
| A A LICE | is your | printing | TOIC WICH | Duscoun  | ontario.  |

| 🗌 Coach                             | Parent                |
|-------------------------------------|-----------------------|
| 🗹 Umpire - Level 1.1 (First Year)   | Association Executive |
| Umpire - Level 1.2 (Second Year)    | Other                 |
| Umpire - Level 2.1 (First Year L2)  | Sask Umpire Level 1.1 |
| Umpire - Level 2.2 (Second Year L2) | Sask Umpire Level 1.2 |
| Umpire - Level 2.3 (Third year L2)  | Sask Umpire Level 2.1 |
| 🗌 Umpire - Level 3                  | Sask Umpire Level 2.2 |
| 🗌 Umpire - Level 4/5                | Sask Umpire Level 2.3 |
| 🗌 Player                            |                       |
|                                     |                       |

- Save the settings
- Next under My Account go to the Certification tab
- You should now see the 2024 certification program available like below image;

## 2024 Level 1.2 The Umpire - Continued Development

Level 1.2 The Umpire - 6 Online Modules plus 1 In-Person Camp

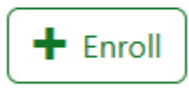

View Details 🕻

• For the Program (Level will be different based on what your level was set at above) click on the Enrol button. This will enrol the umpire in that course.

• On line modules will now appear under the My Account – Courses page. You should receive an email that you are now enroled in the umpire program.

## To register for the in person clinic follow these steps;

• Under My Account – Certifications you will see a box similar to the below image;

| 2024 Lev<br>Started | el 1.1 The Umpire - Getting |
|---------------------|-----------------------------|
|                     |                             |
| In Progress         | Required                    |

## View Details 🕻

• Click on View Details and this will show all the modules. At the bottom is the In-Person Camp. Expand this section and click on View Events. Find the clinic you want to attend and click on Enrol. Fill out the form and click on submit.

| In-Person Umpi<br>In Progress                   | re Camp        | ^ |  |  |
|-------------------------------------------------|----------------|---|--|--|
| In-Person Umpire Camp for Level 1 and 2 Umpires |                |   |  |  |
| Started                                         | April 15, 2024 |   |  |  |
| Required                                        | Yes            |   |  |  |
| View Events                                     |                |   |  |  |

• At this point you should receive an email saying you are registered for the in person clinic.